## HOW TO OBTAIN A TAX RETURN TRANSCRIPT

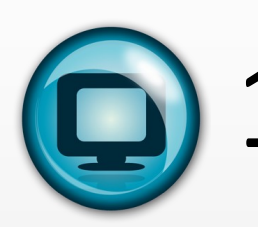

ONLINE—Go to IRS.gov, click "Get Your Tax Record."
-Follow instructions to "Get Transcript ONLINE."
-Download and print immediately after verifying your identity. Must be able to provide credit card, auto loan, mortgage/home equity, or line of credit information to utilize this option. OR

## MAIL—Go to IRS.gov, click "Get Your Tax Record"

-Follow instructions to "Get Transcript by MAIL."

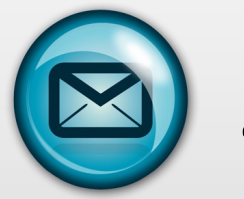

- Be sure to request the "IRS Tax Return Transcript" and **NOT** the "IRS Tax Account Transcript" **OR**
- -Complete IRS Form 4506-T (check box 6.a.) or Form 4506T-EZ to request transcripts by mail. Enter WNCC Student ID Number on line 5b, Customer File number.

PHONE—Automated Telephone request (800) 908-9946.

Allow 5-10 business days for delivery by mail. Get Transcript Online FAQs: https://irs.gov/individuals/get-transcript-faqs

## HOW TO OBTAIN A VERIFICATION OF NONFILING LETTER

ONLINE—Go to IRS.gov, click "Get Your Tax Record ."

- Follow instructions to "Get Transcript ONLINE."
- -Download and print immediately after verifying your identity. Must be able to provide credit card, auto loan, mortgage/home equity, or line of credit information to utilize this option.

MAIL—Complete IRS Form 4506-T, *Request for Transcript of Tax Return*, check box 7 *Verification of Nonfiling*. Enter WNCC Student ID Number on line 5b, Customer File number. \*IRS forms available online at IRS.gov, "Forms & Pubs" or by calling (800) 829-3676.

**Questions?** 

Call WNCC Financial Aid Office Ph: (308) 635-6011 Fax: (308) 635-6732 Email: Secure filedrop <u>https://docsafe.wncc.edu/filedrop/FINAID</u>

Revised 12/11/18